# **BILGI'S NEW NOMINATION AND APPLICATION SYSTEM FOR INCOMING STUDENTS** THE PARTNER INSTITUTIONS' VERSION

## **NOMINATION PAGE**

| 😅 Language 🛛 Er                                                                                                    | nglish 🔹 |  |  |  |  |  |  |
|----------------------------------------------------------------------------------------------------|----------|--|--|--|--|--|--|
| User Input<br>User Name:* gozde.dede@bilgi.edu.tr<br>Password:* gozde.dede@bilgi.edu.tr<br>Remember me<br>Login > Forgot My Password ? |          |  |  |  |  |  |  |
| Announcements  Exchange Programs Pre-Application  Please click here for exchange programs pre-application  Erasmus+                    |          |  |  |  |  |  |  |

#### Online nomination system: era.bilgi.edu.tr

Please enter your e-mail address both as your user name and password in order to access the nomination system

### **CONTACT INFO FOR THE PARTNER**

| Main F | Dage My accou                           | nt Language | Report A<br>Bug | Exit |                |  |   |              |  |
|--------|-----------------------------------------|-------------|-----------------|------|----------------|--|---|--------------|--|
| Main   | Main Page × My account ×                |             |                 |      |                |  |   |              |  |
| My ac  | My account                              |             |                 |      |                |  |   |              |  |
| ID nu  | imber:                                  |             |                 |      | Passport No.:  |  |   | Nationality: |  |
| Nam    | :                                       |             |                 |      | Surname:       |  |   | Sex:         |  |
| Place  | Of Birth:                               |             |                 |      | Date Of Birth: |  | Ŧ |              |  |
| G      | Address (i) Communication Bank Password |             |                 |      |                |  |   |              |  |
| G      | Type In The Add                         | ZIP Code    | Adres           |      |                |  |   | C            |  |
| 2      | University                              | 123         | abcdadad        |      |                |  |   | [            |  |
|        |                                         |             |                 |      |                |  |   |              |  |

In order to make a pre-application for the nominee, please enter full University post-address and contact information

### **PRE-APPLICATION FORM**

First of all, you need to search the nominee's passport number

E. St.

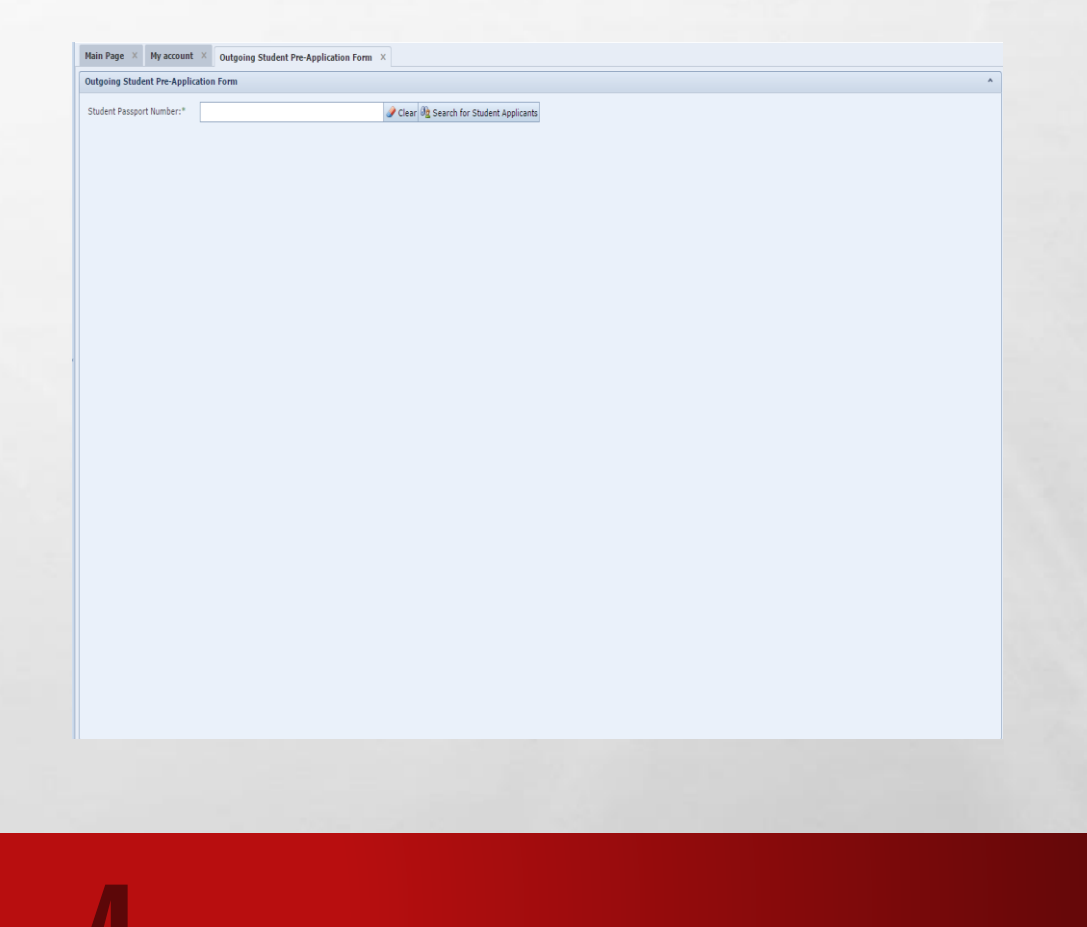

den al

#### **PRE-APPLICATION FORM**

#### Please click on the outgoing student pre application form. After filling the pre application form, you need to click on the «complete pre-application» button

| İstanbul           Bilgi University           LAUREATE INTERNATIONAL UNIVERSITIES | Image Nain Page       Image Nage       Image Na |   |
|-----------------------------------------------------------------------------------|----------------------------------------------------------------------------------------------------|---|
| Search Q                                                                          |                                                                                                    |   |
| Exchange Programs                                                                 | Outgoing student Pre-Application Porn                                                                                                    |   |
|                                                                                   | Student Passport Number:*                                                                                                    |   |
| Contacts                                                                          | Student Password:* Student Password Again:*                                                                                                    |   |
| E Student                                                                         | Student Name:* Student Surname:*                                                                                                    |   |
| - 🕰 My Outgoing Students                                                          | Student e-mail address:* The student's user name e-mail address will be                                                                                                    |   |
| Outgoing Student Pre-Application Form                                             | The student's user name and password e-mail address will be sent.                                                                                                    |   |
|                                                                                   | Nationality Of The Student:*     Select your     The Student's Degree Diploma:*     Select your        •                                                                                                    |   |
|                                                                                   | University:* The Student's Class:* Select your *                                                                                                    |   |
|                                                                                   | Please indicate which University, you have participated in the Exchange Program                                                                                                    |   |
|                                                                                   | Program Type Of Change:*                                                                                                    |   |
|                                                                                   | The Application Period:* Select your                                                                                                    |   |
|                                                                                   | Specify the mobility to participate in the desired period                                                                                                    |   |
|                                                                                   | Program:* Select your                                                                                                    |   |
|                                                                                   | Our university choose the program you want to                                                                                                    | > |

#### **PRE-APPLICATION FORM**

#### The student's passport number will be automatically the password of the student. In this regard, the passport number of the student is <u>necessary</u>.

#### **COMPLETION OF PRE APPLICATION NOTICE**

| 🕦 Bilgi                                                                                                    | 23                                                                                                    |
|----------------------------------------------------------------------------------------------------|----------------------------------------------------------------------------------------------------|
| The student pre<br>was carried out<br>The student can<br>system and cor<br>Application info<br>user name, pas<br>reference link i<br>been sent to th<br>of the student. | e-registration<br>t successfully.<br>n log into the<br>mplete the<br>rmation.<br>ssword, and<br>nformation has<br>e mail address |

After completion of pre application form, the nominee will receive an automatic email to access and to complete the application form ONLINE!

#### **APPLICATION STATUS FOLLOW UP**

#### You can follow the application status of your students by clicking on «my outgoing student» tab

|  | Bilgi University       | Main Page My account Language Report A Bug Exit                                                                                                    |      |         |            |                |               |      |                    |
|--|------------------------|----------------------------------------------------------------------------------------------------|------|---------|------------|----------------|---------------|------|--------------------|
|  | Search                 | Main Page X     My account X     Outgoing Student Pre-Application Form X     My Outgoing Students X       List Of Outgoing Students     Image: Amount Amount A |      |         |            |                |               |      |                    |
|  |                        | Academic Year:     2016-2017        Academic Fundamentals:      Fall        Drag a column header here to group by that column                                                                                                    |      |         |            |                |               |      |                    |
|  | A My Outgoing Students | Passport Number                                                                                                    | Name | Surname | Department | Reference Type | Academic Year | Term | Application Status |
|  |                        | No data to display                                                                                                    |      |         |            |                |               |      |                    |
|  |                        |                                                                                                    |      |         |            |                |               |      |                    |

#### **BILGI INTERNATIONAL CENTER CONTACT**

If you have any questions, please do not hesitate to contact us!

International Center: <a href="mailto:erasmus@bilgi.edu.tr">erasmus@bilgi.edu.tr</a>

E St.

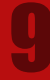